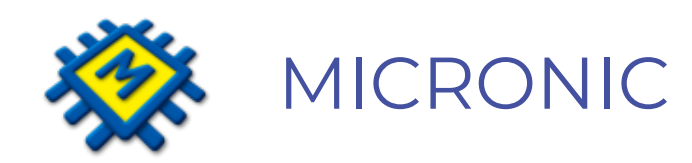

# RAČUNOVODSTVO U OBLAKU Dokument kolektor

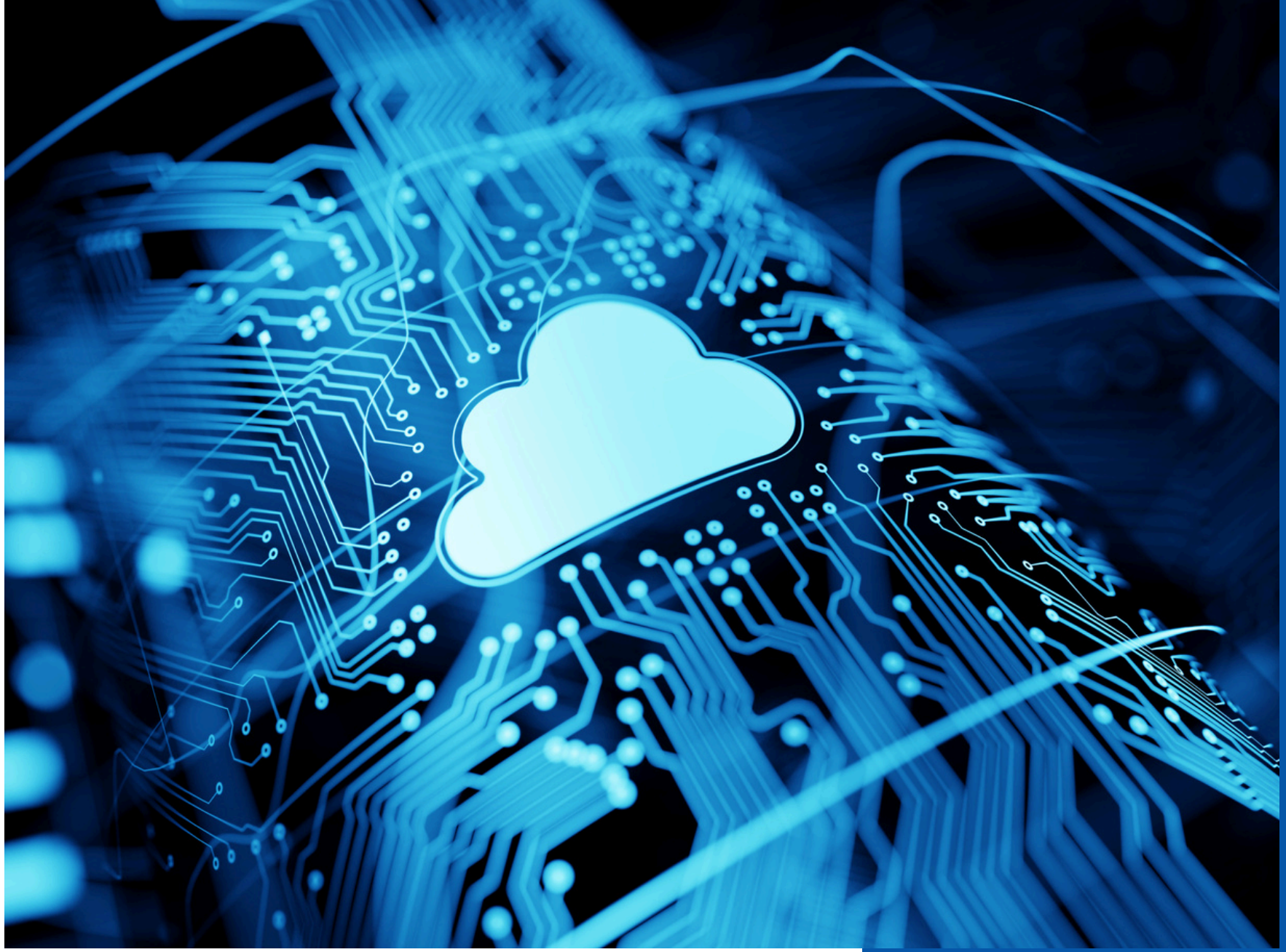

### ANA RAČUNOVOĐA

Svaki mjesec isto – hrpa računa samo se gomila, treba ih pregledati i likvidirati, nakon toga proknjižiti i odložiti u registratore. Direktor traži na uvid račun za struju iz trećeg mjeseca, opet prevrtanje papira u registratorima i nikako ga pronaći. Sutra je PDV, da je čarobni štapić i

računi se samo ubace?

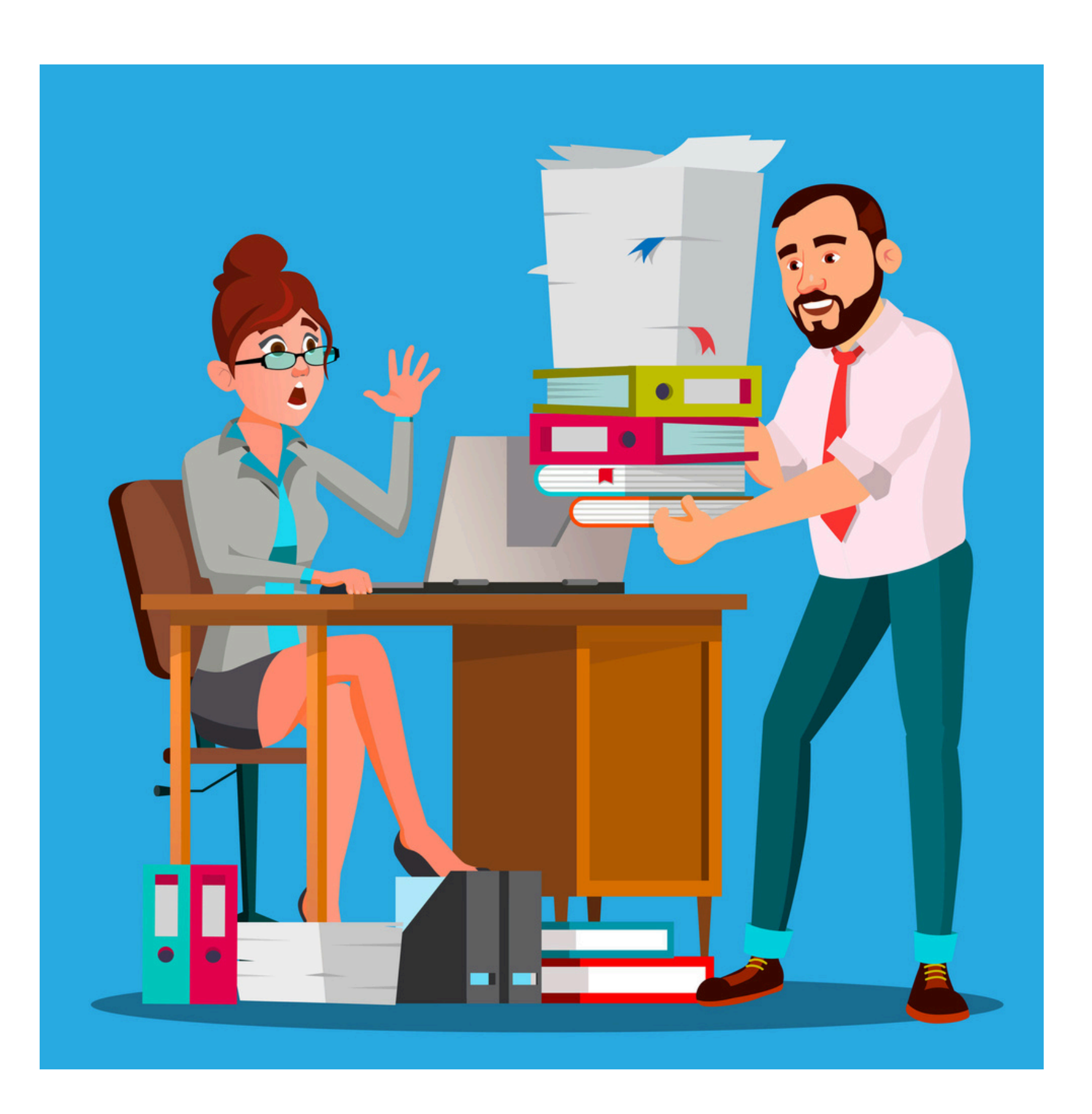

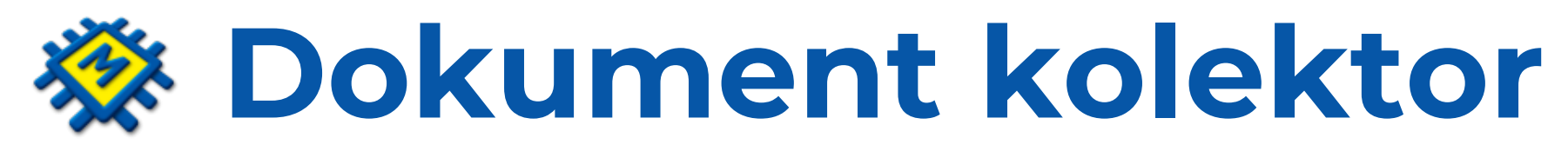

Predstavlja revoluciju u knjiženju i upravljanju dokumentima

Kolektor omogućava učinkovito upravljanje dokumentima, čitanje dokumenata naprednom OCR tehnologijom i knjiženje jednim klikom.

Arhivu dokumenata u eRegistratoru i dohvat izvornika za tren po bilo kojem kriteriju.

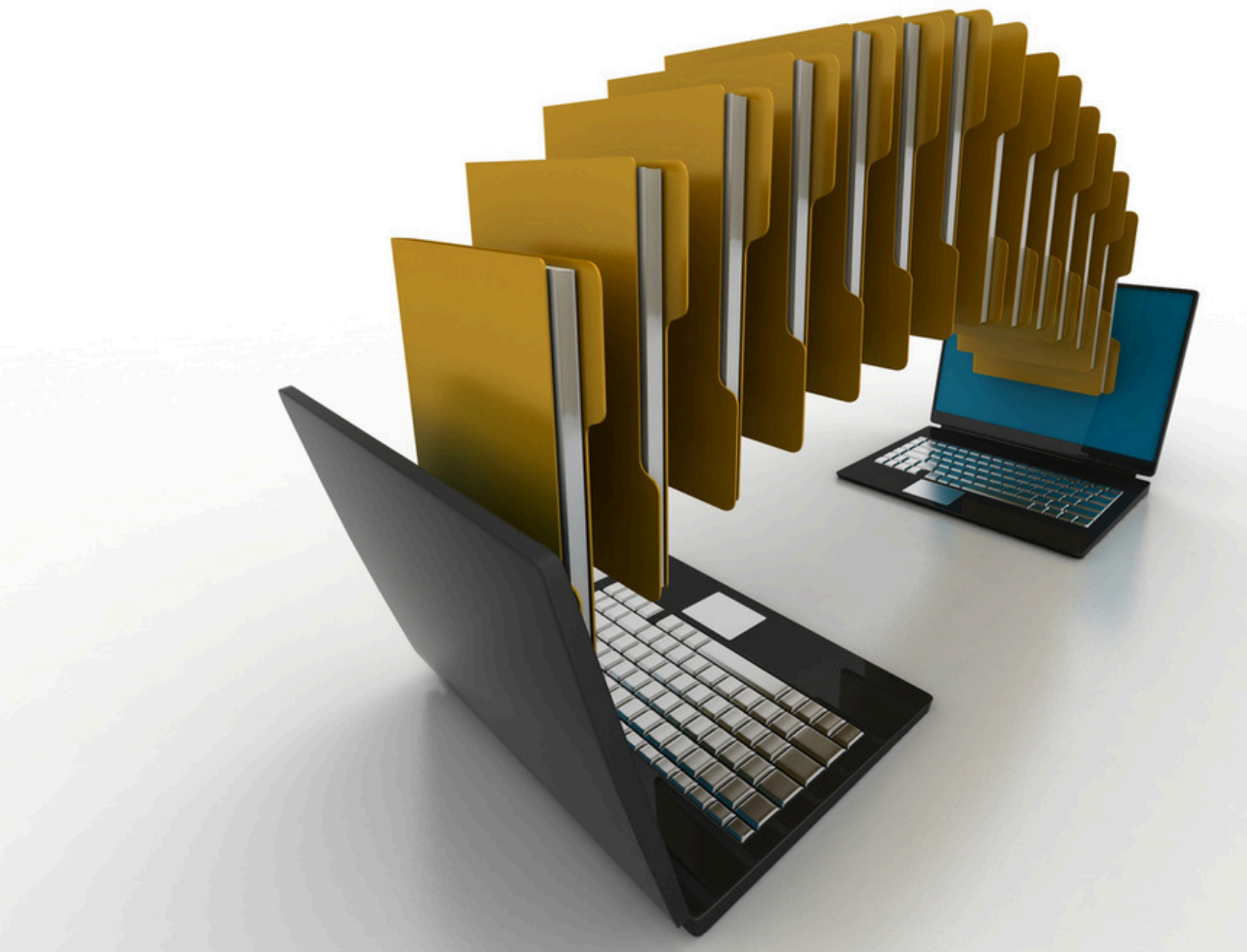

# Prednosti kolektora

Brojne su prednosti kolektora od kojih ćemo izdvojiti

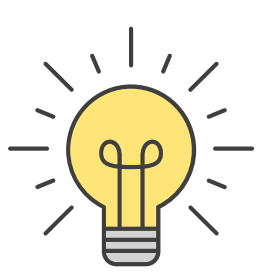

# Učitavanje dokumenata

Slikajte mobitelom, skenirajte ili učitajte pdf računa. Računi su odmah vidljivi u kolektoru u glavnoj knjizi pod statusom Dostavljeni.

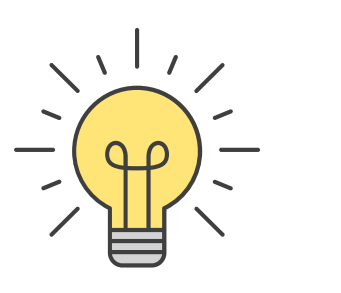

# Pregled učitanih dokumenata po statusima

Eračuni sDostavljene dokumente možete odbiti, prihvatiti, odobriti ili proknjižiti. Kasnije ih možete pregledavati po statusima.

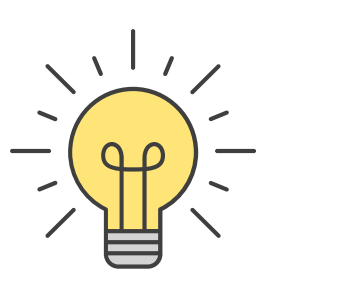

# Obrada i arhiv eRačuna u digitalnom obliku

Eračuni se u eRegistratoru čuvaju u digitalnom obliku kako su i zaprimljeni. Time ste udovoljili obvezi Zakona o čuvanju elektroničkih isprava.

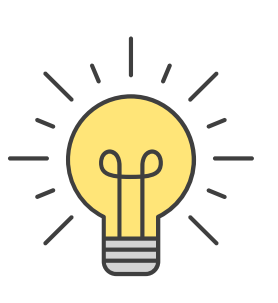

# Napredna OCR tehnologija

OCR tehnologija već prilikom dostavljanja dokumenata očitava osnovne informacije s računa (oib partnera, iznose, datume)

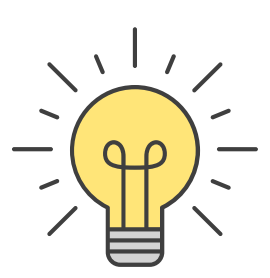

**eRegistrator** Svi proknjiženi dokumenti dostupni su i nalaze se u kolektoru pod statusom Knjiženo.

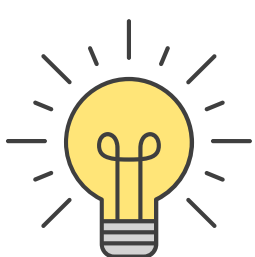

# Poveznica na konto kartici te pdf privitak uz knjiženu stavku

Nema potrebe za pretraživanjem dokumentacije, uz knjiženu stavku imate račun ili izvod u pdf-u.

# Predlošci za knjiženja

Način za kreiranje i knjiženje predložaka u financijskom knjigovodstvu. FINANCIJSKO - GLAVNA KNJIGA - KNJIŽENJA - PREDLOŠCI Novi predložak dodajete s F9 (Dodaj), u opis proizvoljno upišite naziv predloška npr dobavljač/kupac. Izađite na ESC, spremite promjenu.

- U tom trenutku program Vas vraća na pregled predložaka, pozicionirani ste u donjem dijelu tabele, strelicom put dolje i Enterom pozovite kontni plan. Pronađite željenog dobavljača, Enterom ga potvrdite i u polje Potražuje upišite koeficijent 1 (dobavljač 100% potražuje). Koeficijent troška je inicijalno upisan 1. Ukoliko je riječ o računima kojima se priznaje 50% pretporeza (primjerice računi za gorivo) upišite koeficijent 0,5.
- U drugi red upisujete konto pretporeza (strelicom put dolje otvarate) u koeficijent upisujete 1. U trećem retku pozovite konto troška koeficijent 1.

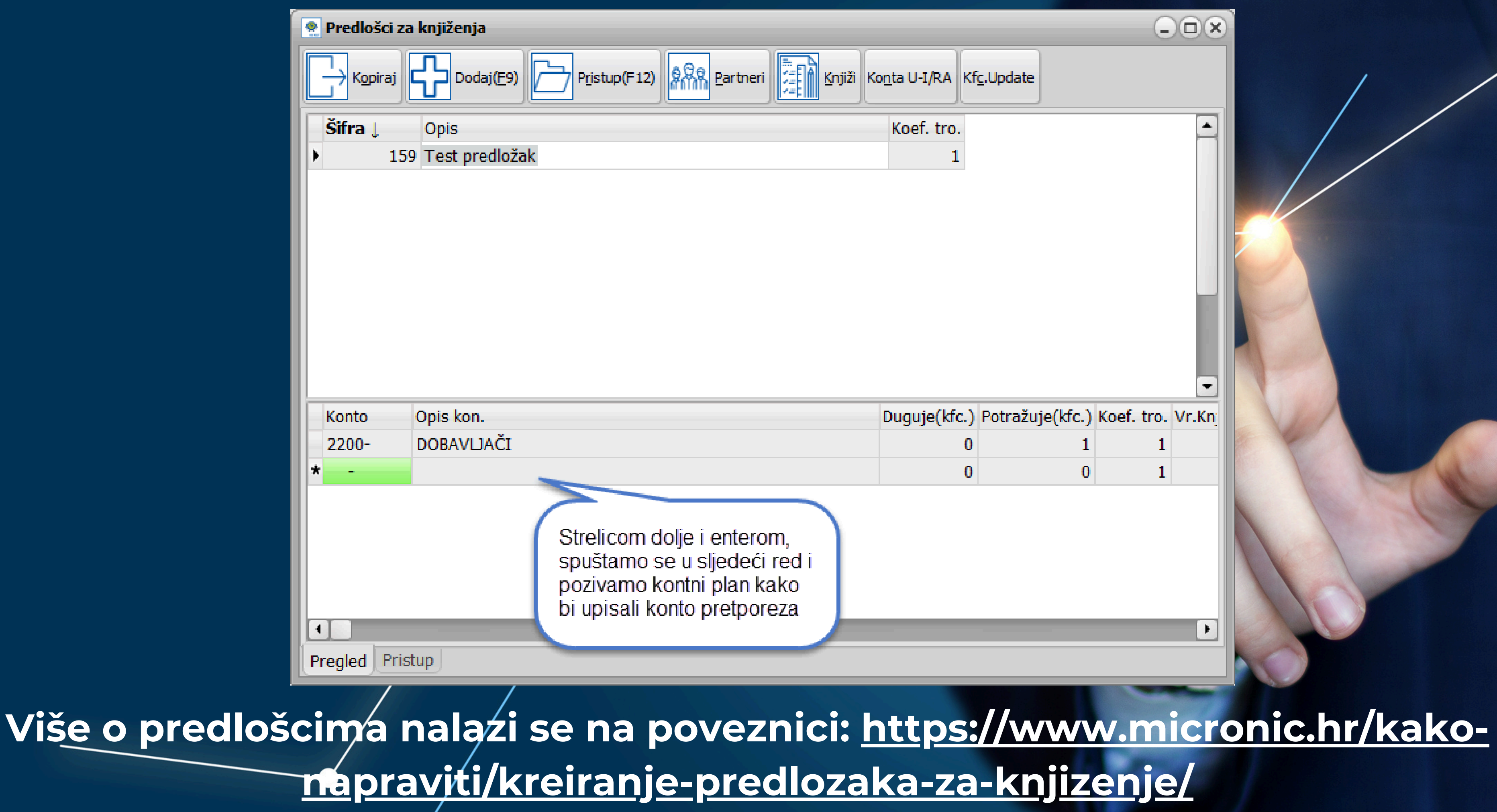

## Predlošci za knjiženja

U predlošcima za knjiženja dodana je definicija konta poreza i pretporeza u parametrima – palazi se unutar predložaka radi brzine i lakše kontrole. Naravno, ostaje definicija i u Parametri / Konta kao i do sada. Svejedno je gdje ćete definirati.

Omogućen je upis sintetičkog konta bez crtice, npr. 1400, a ne 1400-Do sada se za automatska knjiženja trebalo koristiti različita sintetička konta, ali sada prihvaća definiciju analitičkih konta za različite stope poreza na istom sintetičkom kontu, npr. 1400-01 opća, 1400-02 srednja, 1400-03 niža

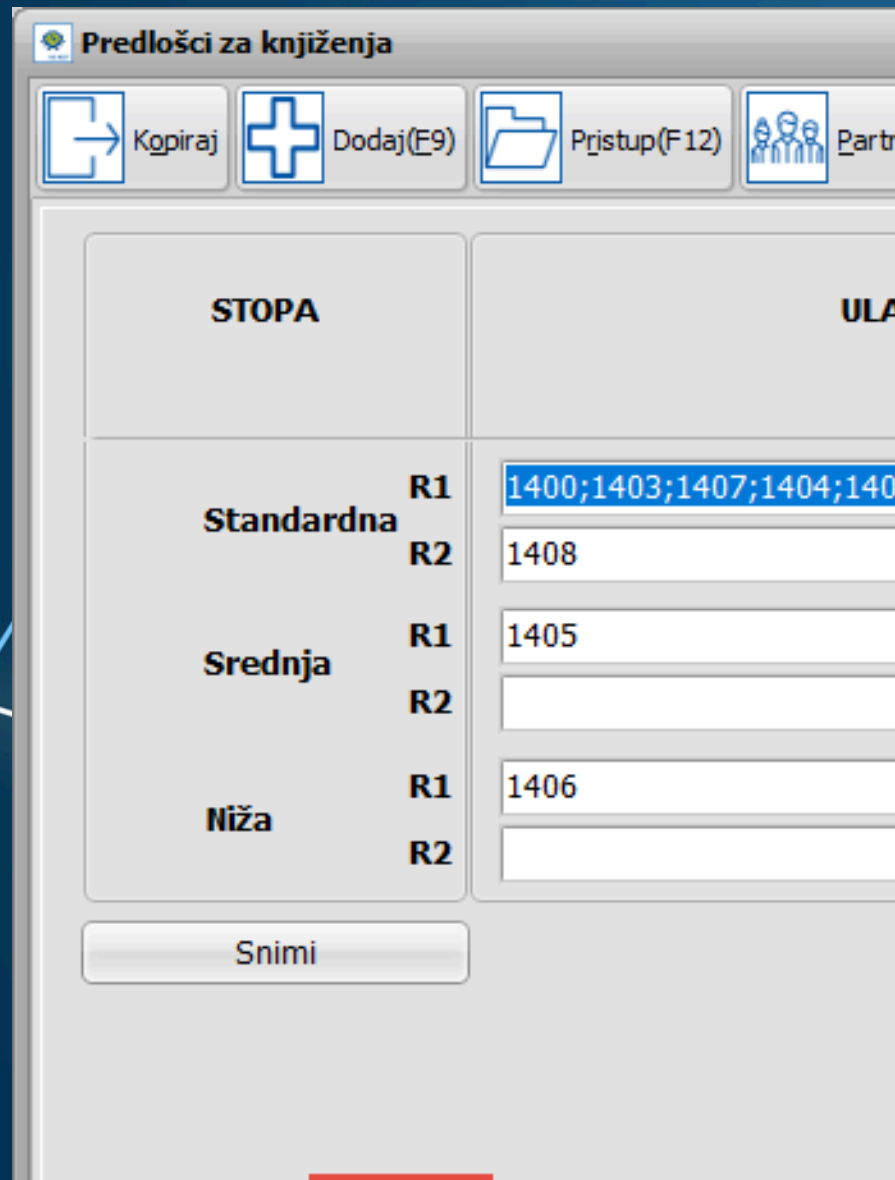

Pregled Pristup Parametri

| tneri | a U-I/RA Kf <u>c</u> .Update |
|-------|------------------------------|
| AZ    | IZLAZ                        |
| 102;  | 2400;2402;2406;2404;2408;    |
|       | 2401                         |
|       | 2403                         |

### Učitavanje dokumenata

Svi učitani dokumenti se nalaze u kolektoru pod statusom dosta OCR će automatski za većinu njih očitati osnovne podatke prilik dostave dokumenata.

|    | CIS Dokume | nt collector      |               |                     |      |           |          |
|----|------------|-------------------|---------------|---------------------|------|-----------|----------|
| Do | kumenti Ug | jađanja           |               |                     |      |           |          |
|    | Partneri   | SVI               |               |                     | Odbi | j C       | odobri   |
|    | i.d. ↑     | Vrijeme nastanka  | Tip dokumenta | Broj dokumenta      |      | Šif. par. | Naz.Par. |
| •  | 9143315    | 28.12.21 13:21:22 | Ulazni račun  | 2111129956          |      | 1702      | VODOVOD  |
|    | 9143314    | 28.12.21 13:20:49 | Ulazni račun  | 9235566-1121-01     |      | 1432      | ČISTOĆA  |
|    | 9143313    | 28.12.21 13:20:03 | Ulazni račun  | 4043309343-202112-7 |      | 3442      | HRVATSK  |
|    | 9143312    | 28.12.21 13:19:44 | Ulazni račun  | 2300058508-211120-6 |      | 5735      | HEP ELEK |
|    | 9143311    | 28.12.21 13:18:05 | Ulazni račun  | 532/V01/1           |      | 4571      | UGO SLAV |

| avljeno.                                                                                   |                                                                                                    |  |
|--------------------------------------------------------------------------------------------|----------------------------------------------------------------------------------------------------|--|
|                                                                                            |                                                                                                    |  |
| Prihvati Knjiži 🔻 Dostavljeno                                                              | •                                                                                                    |  |
| Prihvati Knjiži 🔻 Dostavljeno                                                              |                                                                                                    |  |
| Prihvati Knjiži – Dostavljeno                                                              | <ul> <li>▼</li> <li>✓</li> <li>OIB</li> <li>56826138353</li> </ul>                                          |  |
| Prihvati Knjiži 👻 Dostavljeno                                                              | <ul> <li>OIB</li> <li>56826138353</li> <li>38812451417</li> </ul>                                           |  |
| Prihvati Knjiži Tostavljeno<br>I KANALIZACIJA SPLIT<br>A RADIO TELEVIZIJA                  | <ul> <li>OIB</li> <li>56826138353</li> <li>38812451417</li> <li>68419124305</li> </ul>                      |  |
| Prihvati Knjiži Toostavljeno<br>O I KANALIZACIJA SPLIT<br>A RADIO TELEVIZIJA<br>FRA D.O.O. | <ul> <li>OIB</li> <li>56826138353</li> <li>38812451417</li> <li>68419124305</li> <li>43965974818</li> </ul> |  |

## Pregled učitanih dokumenata po statusima

Dostavljene dokumente možete odbiti, prihvatiti, odobriti ili proknjižiti. Kasnije ih možete pregledavati po statusima.

| odł |           | dahri          | Pribvati         | Vnjiži  | Doctaulion  |
|-----|-----------|----------------|------------------|---------|-------------|
| Uut |           |                | Fillivau         | NIJIZI  |             |
|     | Šif. par. | Naz.Par.       |                  |         | Dostavljeno |
|     | 1702      | VODOVOI        | D I KANALIZACIJA | A SPLIT | Odobreno    |
|     | 1432      | <b>ČISTOĆA</b> |                  |         | Prihvaćeno  |
|     | 3442      | HRVATSK        | A RADIO TELEVI   | ZUA     | Knjiženo    |
|     | 5735      | HEP ELEK       | TRA D.O.O.       |         |             |
|     | 4571      | UGO SLAV       | VICA d.o.o.      |         |             |

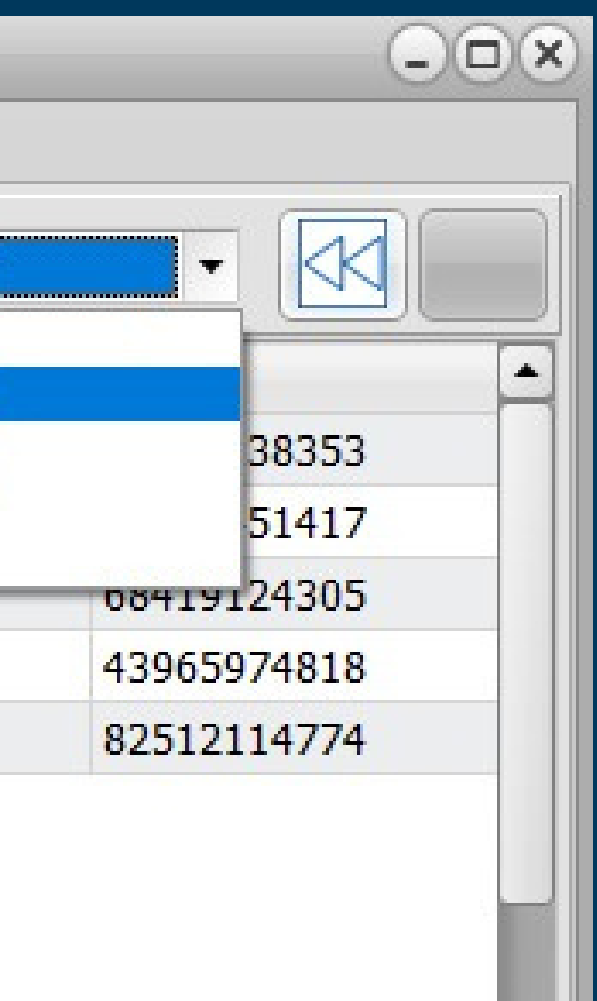

# Obrada i arhiv eRačuna u digitalnom obliku

| 😤 KIS D | KIS Dokument Kolektor |                                |               |                    |     |         |             |                |                     |                          |                    |                |
|---------|-----------------------|--------------------------------|---------------|--------------------|-----|---------|-------------|----------------|---------------------|--------------------------|--------------------|----------------|
| Dokum   | enti Ug               | jađanja                        |               |                    |     |         |             |                |                     |                          |                    |                |
| P       | artneri               | SVI                            | • 📿 Traž      | ì                  |     |         | Prihvat     | ti Knjiž       | ži 📘                | K.Kartica                | Ispis              | Knjiženo       |
| ČIS     |                       |                                |               |                    |     |         | Datum t     | emeljnice 🤇    | 31.01               | .202 🗉 💿                 | Datum<br>dokumenta |                |
| I.d.    | t i                   | Vrijeme nastanka               | Tip dokumenta | Broj dokumenta     |     |         | :           | Šif. par.      | Naz.Par             |                          |                    |                |
| •       | 4202                  | 06.02.25 08:25:36              | Ulazni račun  | 05 9235566-0125-01 |     |         |             | 1432           | ČISTO               | ĹΑ                       |                    |                |
| 1       | 4142                  | 07.01.25 11:36:58              | Ulazni račun  | 05 9235566-1224-01 |     |         |             | 1432           | ČISTO               | ĹΑ                       |                    |                |
| -       | 4072                  | 05.12.24 09:07:13              | Ulazni račun  | 05 9235566-1124-01 |     |         |             | 1432           | ČISTO               | ĹΑ                       |                    |                |
| -       | 4011                  | 11.11.24 10:29:51              | Ulazni račun  | 05 9235566-1024-01 |     |         |             | 1432           | ČISTO               | ŹA                       |                    |                |
| -       | 3917                  | 03.10.24 13:49:46              | Ulazni račun  | 05 9235566-0924-01 |     |         |             | 1432           | ČISTO               | ŹA                       |                    |                |
| -       | 3861                  | 05.09.24 08:35:29              | Ulazni račun  | 05 9235566-0824-01 |     |         |             | 1432           | ČISTO               | ĹΑ                       |                    |                |
| 1       | 3805                  | 07.08.24 08:54:07              | Ulazni račun  | 05 9235566-0724-01 |     |         |             | 1432           | ČISTO               | ĆΑ                       |                    |                |
| 100     | 3724                  | 05.07.24 09:09:30              | Ulazni račun  | 05 9235566-0624-01 |     |         |             | 1432           | ČISTO               | ĆΑ                       |                    |                |
| -       | 3658                  | 05.06.24 11:37:17              | Ulazni račun  | 05 9235566-0524-01 |     |         |             | 1432           | ČISTO               | ĹΑ                       |                    |                |
| -       | 3586                  | 06.05.24 09:11:54              | Izlazni račun | 05 9235566-0424-01 |     |         |             | 1432           | ČISTO               | ĆA –                     |                    |                |
|         | 3526                  | 09.04.24 10:47:22              | Ulazni račun  | 05 9235566-0324-01 |     |         |             | 1432           | ČISTO               | ŹA                       |                    |                |
| Datum   | n dokum               | ent <b>a</b> atum dospijeća Da | atum isporuka |                    | Id. | Naz     | ziv datotel | ke             | _                   |                          | MD5                |                |
| 31.01   | .202! 15              | 02.03.202! 15 3                | 1.01.202! 国   | Idi na knjiženje   | •   | 4200 05 | 9235566     | -0125-01.xn    | nl                  |                          | bado               | 195bc50bb48770 |
| Partne  | eri : 1432            |                                |               |                    |     |         |             |                |                     |                          |                    |                |
| Osr     | iovica                | P.D.V. Iznos                   | P.D.V. Iznos  |                    |     |         |             | XI<br>pr<br>ef | ML d<br>eko<br>Raču | atoteka<br>opcije [<br>n | a uveze<br>Dohvat  | ena<br>i       |
|         | 16                    | ,39                            | 2,13          | 18,52              |     |         |             |                |                     |                          |                    |                |

| (             | 0      | 0        | ×    |
|---------------|--------|----------|------|
| •             |        |          |      |
|               | R<br>1 | OI<br>38 | F    |
|               | 1      | 38       |      |
|               | 1      | 38       |      |
|               | 1      | 38       |      |
|               | 1      | 38       |      |
|               | 1      | 38       |      |
|               | 1      | 38       |      |
|               | 1      | 38       |      |
|               | 1      | 38       |      |
|               | 1      | 38       |      |
|               | 1      | 38       | •    |
|               |        |          |      |
| 78828cd643d63 | 2d     |          |      |
|               |        |          |      |
|               |        |          |      |
|               |        |          | - 11 |
|               |        |          |      |
|               |        |          |      |
|               |        |          |      |
|               |        |          |      |

 Eračuni se šalju u Kolektor u mapu Dostavljeno te po predlošku knjiže u temeljnicu.

U eRegistratoru čuvaju se u digitalnom obliku kako su i zaprimljeni.
Time ste udovoljili obvezi Zakona o čuvanju elektroničkih isprava.

# Dokumente je moguće pohraniti u pdf iili xml formatu na računalo klikom na **Otvori Izvorno**

| RIS Dokument collector                    |                                                                                                    |
|-------------------------------------------|----------------------------------------------------------------------------------------------------|
| Opis Dokumenta                            | Orjentacija Zoom: 22 🕃 Strana 1 Od 1                                                                                                    |
|                                           | Prepoznaj 💌 Skini oznake Otvori Izvorno                                                                                                    |
| Originalni broj                           |                                                                                                    |
| 05 9235566-0125-01                        | CISTOCA d.e.o. Put Mostina 49, 21000 Solit                                                                                                    |
| Tip                                       |                                                                                                    |
| Ulazni račun 🔹                            |                                                                                                    |
| Registrator                               | ZA OBAVLJANJE KOMUNALNIH DJELATNOSTI ODR. AVANJA e-maik.cistoca@st.t-com.hr, www.cistoca-split.hr                                                                                                    |
| Partner                                   | CISTOCE I ODLAGANJA KOMUNALNOG OTPADA Reklamacije i informacije: e-mail: saldakontigicistoca-split.hr, tel. 323-726, 323-726, 323-731                                                                                                    |
| OIB 38812451417 Predložak br.             | Info 🖌 🛞                                                                                                    |
| Šifra 1432 61 R- 1                        |                                                                                                    |
| ČISTOĆA Čistoća                           |                                                                                                    |
| Model Poziv na broj                       | Detektirana je XML datoteka sa privitcima                                                                                                    |
| HR05 9235566-0125-01                      | Obrazac: R1                                                                                                    |
| Mj.Tro.                                   | s → 05 9235566-0125-01.xml                                                                                                    |
| Datum<br>Dokument Dospieće Isporuka       |                                                                                                    |
| 31.01.2025 IS 02.03.2025 IS 31.01.2025 IS | → 05 9235566-0125-01.pdt                                                                                                    |
|                                           |                                                                                                    |
| Contovica P.D.V. 12105 P.D.V. 12105       | Ukupno EUR                                                                                                    |
|                                           | Stanje duga na dan ispisa računa: 0,00 EUR                                                                                                    |
|                                           | Ugovorna kazna određena odlukom JLS.<br>Način plaćanja : Transakcijski račun, poziv na broj: 05 9235566-0125-01<br>Rok plaćanja 30 dana (čl.11.st.3. i st.4.t.2., čl.12.st.1. Zakona o financijskom poslovanju i predstećajnoj nagodbi). |

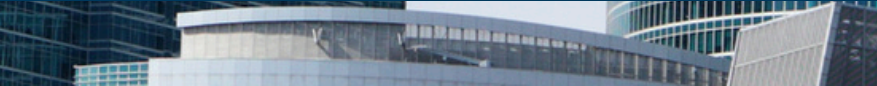

| KIS Dokument collector                                       | - <b>•</b>                                                                                                    |
|--------------------------------------------------------------|----------------------------------------------------------------------------------------------------|
| Opis Dokumenta                                               | Orjentacija Zoom: 18 Strana 1 Od 1                                                                                                    |
| Driginalni broj                                              | Prepoznaj 🔻 Skini oznake Otvori Izvorno                                                                                                    |
| 08-0523-0339352                                              |                                                                                                    |
| īp                                                           | IIIIIIIIFAIna Financijska Agencija<br>Ulica grada Vukovara 70<br>10000 Zagreb Skenikanjem koda možete platiti račun.                                                                                                    |
| Ulazni račun 👻                                               |                                                                                                    |
| Registrator                                                  | Hacun br. 08-0523-0339352           Fiskahi broj: 341290/5000001/0           Naknada za usluge putem digitalnog certifikata (PKI)           Obračunske razdoblje: 01.05.2023 - 31.05.2023                                                                                                    |
| Partner<br>OIB 85821130368 Predložak br.<br>Šifra 874 40     | MICRONIC d.o.o.<br>OSJEČKA 12/A<br>21000 SPLIT                                                                                                    |
| FINA FINA                                                    | Mjesto izdavanja: računa: Zagreb<br>Datum izdavanja: 13.06.2023 08:45:32<br>Datum dospljeća: 28.06.2023                                                                                                    |
| Model Poziv na broj                                          | Datum računa: 31.05.2023 MB: 00131946<br>Datum isporuke dobara/obavljanja usluga: 31.05.2023 OIB: 89489773101<br>Štra partnera: 2861820 Ormska valute: EUB                                                                                                    |
| Mj.Tro.                                                      | Rb         Silfra i opis usluge         Cijena         JM         Količina         Iznos         Rabat %         Ukupno           1         6946 10.3.1.1.FINA e-poket-mj rata         6.64         komad         1.00         6.64         0.00         4.64           2         5809 10.3.1.2.FINA e-poket-mj rata         6.54         komad         1800         23.94         0.00         23.94                                                                                                    |
| Datum<br>Data mant Despisée Isperuka                         | Ukupno: 30,58 0,00 30,58<br>Osnovica za obračun 25% PDV-a 30,58                                                                                                    |
| 31.05.2023 IS 28.06.2023 IS 31.05.2023 IS                    | EUR Sveukupno: 38,23                                                                                                    |
| Osnovica P.D.V. Iznos P.D.V. Iznos<br>30,58 25,00 7,65 38,23 | Uplate po ovom računu izvršite na račun broj IBAN: HR42 2390 0011 1000 1704 2, SWIFT: HPBZHR2X s pozivom<br>na broj: HR03 086-05231-03393526<br>Rok za relalanaciju po računu: 15 dana od izdavanja računa, na telefaks 01/612-7219 iš e-mail adresu fina.racuni@fina.hr<br>Po lsteku dospljeća obračunavamo zakonske zatezne kamate.<br>Račun je punovaljan bez žiga i potpisa, jer je sastavljen kao elektronički zapis.<br>Način plaćanja: Transakcijski račun<br>Napomena: FINA će korisniku e-servisa FINE suspendirati certifikat ako postoji dug, koji nije podmiren u periodu duljem<br>od tri mjeseca od dospljeća. Ako u roku od 15 dana od suspenzije certifikata korisnik ne podmiri dug. FINA ima pravo<br>opozvat certifikat i otkazati uslugu, pri demu de se obračunati sve naknade koje proizlaze iz Ugovornog odnosa, a prema<br>cjeniku Financijske agendje.<br>Račun kreirao: 3438 |
| Osnovica : 30,58                                             |                                                                                                    |
| Iznos PDV : 7,65                                             |                                                                                                    |
| Iznos : 38,23                                                |                                                                                                    |
| EUR 1,000000                                                 |                                                                                                    |
| Prihvati Knjiži Pripremi 🗙 Otkaži 🗸 OK                       |                                                                                                    |

# OCR tehnologija

OCR tehnologija već prilikom dostavljanja dokumenata očitava osnovne informacije s računa (oib partnera, iznose, datume). Na Vama je da pregledate očitane podatke te popunite one koje iz nekog razloga OCR nije očitao.

Preduvjet za pravilno knjiženje je da imate otvorene predloške po kojima će se račun iz kolektora proknjižiti u temeljnicu.

| KIS Dokument collector                    |                                                                                                    |
|-------------------------------------------|----------------------------------------------------------------------------------------------------|
| Opis Dokumenta                            | Orjentacija Zoom: 18 🕃 Strana 1 Od 1                                                                                                    |
|                                           | Prepoznaj 👻 Skini oznake Otvori Izvorno                                                                                                    |
| Originalni broj                           |                                                                                                    |
| 08-0523-0339352                           | Financijska Agencija                                                                                                    |
| Tip Svi označeni podatci                  | Ulica grada Vukovara 70<br>10000 Zagreb Skenikanjem koda možete platiti račun.<br>MB: 032852; OIB: 65821130368                                                                                                    |
| Ulazni račun<br>Spremni za knjiženje      | Bačup br. 08-0523-0339352                                                                                                    |
| Registrator                               | Fiskahl broj: 341290/5000001/0<br>Naknada za usiuge putem digtalnog certifikata (PKI)                                                                                                    |
| Partner                                   | Conscinisko nazobolji: 01.00-2023 - 51.05.2023                                                                                                    |
| OIB 85821130368 Predložak br.             | MICRONIC d.o.o.                                                                                                    |
| Šifra 874 40                              | OSJECKA 12/A<br>21000 SPLIT                                                                                                    |
| FINA                                      | Mjesto izdavanja računa: Zagreb<br>Datum izdavanja: 13.05.2023 08:45:32<br>Datum dospljeća: 28.05.2023                                                                                                    |
| Model Poziv na broj                       | Datum računa: 31.05.2023 MB: 00131946<br>Datum isponske dobara/obavljanja usluga: 31.05.2023 QIB: 89489773101                                                                                                    |
|                                           | Šitra partnera: 2851820<br>Oznaka valute: EUR                                                                                                    |
| Mj.Tro.                                   | Rb         Sitra i opis usluge         Cliena         JM         Količina         Iznos         Rabat %         Ukupno           1 6040 10.3.1.1.FINA opaket mj rata         6.64         konad         1.00         6.64         0.00         6.64           2 800 10.3.1.1.FINA opaket mj rata         6.34         konad         1.00         6.64         0.00         6.64                               |
| Datum                                     | Lipson (0.5,1,2,1100 (0.000,010,110,00)         1,55         0100         12,54         0,00         12,54           Ukupna:         30,58         0,00         30,58         000         30,58                                                                                                    |
| 31.05.2023 IS 28.06.2023 IS 31.05.2023 IS | P0V 29% 7.65<br>EUR Sveukupno: 38,23                                                                                                    |
|                                           | Fisari tečej konverzije 7,53450 HRK Sveskupno 235,04                                                                                                    |
| Ospovica P.D.V. Iznos P.D.V. Iznos        | na broj: HR03 086-05231-03393526<br>Rok za reklamaciju po računu: 15 dana od izdavanja računa, na telefaka 01/612-7219 ili e-mail adresu fina racuni@fina.hr                                                                                                    |
| 30,58 25,00 7,65 38,23                    | Račun je punovaljan bez žiga i potpisa, jer je sastavljen kao elektronički zapis.<br>Način plaćanja: Transakcijski račun                                                                                                    |
|                                           | Napomena: FINA će korisniku e-servisa FINE suspendirati certifikat ako postoji dug, koji nije podmireni u periodu duljem<br>od tri mjeseca od dospijeća. Ako u roku od 15 dana od suspenzije certifikata korisnik ne podmiri dug. FINA ima pravo<br>opozvati certifikat i otkazati uslugu, pri čemu će se obračunati sve naknade koje proizlaze iz Ugovornog odnosa, a prema<br>cjeniku Financijske agencije. |
|                                           | Napomena:                                                                                                    |
| Osnovica : 30.58                          |                                                                                                    |
| Iznos PDV : 7,65                          |                                                                                                    |
| Iznos : 38,23                             |                                                                                                    |
| Valuta : EUR 1,000000 📾                   |                                                                                                    |
|                                           |                                                                                                    |
| Prihvati Knjiži Pripremi 🗙 Otkaži 🧹 OK    |                                                                                                    |
|                                           | DPI: 300, BPP: 24, Size: 2479x3508 => 2479x3508                                                                                                    |
|                                           |                                                                                                    |

# **Opcija Pripremi**

Dobit ćete prikaz knjiženja prema predlošku i to u dva koraka a sve ponuđeno možete izmijeniti (uključujući datum knjiženja) i dodati dok je original dokument uvijek vidljiv u pozadini.

| RIS Dokument collector                                                                                                |                                                  |                  |                                |
|----------------------------------------------------------------------------------------------------|--------------------------------------------------|------------------|--------------------------------|
| Opis Dokumenta                                                                                                    | Orjer Predlošci za knjiženja                     | ìì               | • • • • •                      |
| Originalni broj<br>01829912108000230401 Dokument je vidlijv u                                                         |                                                  | stup(F12)        | Knjiži Konta U-I/RA Kfc.Update |
| Tip svakom trenutku,                                                                                                  | Šifra Partnera                                   | 5734             | Hrvatski Telekom d.d.          |
| Ulazni račun pomicati po želji.                                                                                       | Radicia d Iznos :                                | 192,68 🗐         | Ino Prijenos porezne obveze    |
| Registrator                                                                                                    | PDV :                                            | 0,00 📾           |                                |
| OIB 81793146560 Predložak br.                                                                                         | PDV srednja stopa :                              | 0,00 📾           | knjiženje u                    |
| Šifra 5734 22                                                                                                    | PDV niža stopa :                                 | 0,00 📾           | POREZNE                        |
| Hrvatski Telekom d.d. T COM<br>Model Poziv na broj                                                                    | Neoporezivo :                                    | 192,68 📾         | ponuđene podatke               |
|                                                                                                    | STON Valuta : EUR                                | 1,000000 📾       | mozete mijenjati               |
| Mj.Tro. Omogućen                                                                                                    | Datum knjiženja :                                | 17.04.23 15      |                                |
| Datum UNOS IVIT<br>Dokument Dospjeće dka                                                                              | Datum dokumenta :                                | 31.03.23 15      |                                |
| 31.03.23 15 20.04.23 15 20.04.23 15                                                                                   | Datum dospijeća :                                | 20.04.23 15      |                                |
| Osnovica         P.D.V.         Iznos P.D.V.         Iznos           148,46         0,00         44,22         192,68 | Vezni dokument :                                 | 0182991210800023 |                                |
|                                                                                                    | Deta<br>arhiv<br>posk Opis :                     | 1                |                                |
|                                                                                                    | mjes<br>pogo<br>Miesto troška :                  |                  |                                |
|                                                                                                    | Model / Poziv                                    |                  |                                |
| Osnovica : 148,46<br>Iznos PDV : 44,22                                                                                | a broj A Br. Likvidature :                       |                  |                                |
| Iznos : 192,68                                                                                                    | C .                                              |                  |                                |
| Valuta : EUR 1,000000 📾                                                                                               | • Oznaku<br>• Opis int<br>• Janen n<br>• Janen n |                  | Otkaži Knjiži Pripremi         |
|                                                                                                    | + E-mail<br>+ Faki:<br>+ Polix                   |                  |                                |
| Prihvati Knjiži Pripremi 🗙 Otkaži 🗸 OK                                                                                | Rapone<br>Pri pad<br>rabas,<br>conside           |                  |                                |
| DPI                                                                                                    | I: 300, BPP: 24, Size: 2409x3435 => 2409x3435    | 1                |                                |

### 1.korak Pripremi

|   | KIS Dokument collector                                                                                                    |         |           |         |                |         |        |        |         |       |  |
|---|----------------------------------------------------------------------------------------------------|---------|-----------|---------|----------------|---------|--------|--------|---------|-------|--|
| • | Predlošci za knjiženja                                                                                                    |         |           |         |                |         |        |        |         |       |  |
|   | Kopiraj Dodaj(E9) Pristup(F12) Pristup(F12) Pristup(F12) Pristup(F12)                                                                                |         |           |         |                |         |        |        |         |       |  |
|   | Duguje : 34<br>Potražuje : 34                                                                                                    |         |           |         |                |         |        |        |         |       |  |
|   |                                                                                                    |         |           |         | Saldo :        |         |        |        |         |       |  |
|   | Konto                                                                                                    | Duguje  | Potražuje | Vr.Dok. | Vezni dokument | t       | Mj.Tr. | Knjiga | Vr.Dok. | Dat.K |  |
| • | 2200-2676                                                                                                    | 0,00    | 340,82    | TR      | 0182991210800  | 0230401 |        | 1      | 1       | 31.03 |  |
|   | 1400-                                                                                                    | 67,83   | 0,00      | TR      | 0182991210800  | 0230401 |        | 0      | 0       | 31.03 |  |
|   | 4100-                                                                                                    | 272,99  | 0,00      | TR      | 0182991210800  | 0230401 |        | 0      | 0       | 31.03 |  |
|   | Prikaz knjiženja u<br>temeljnici prema<br>predlošku, moguća je<br>izmjena i dodavanje<br>Dokument je<br>uvijek vidljiv,<br>prozori se<br>mogu micati |         |           |         |                |         |        |        |         |       |  |
|   | nvatski Telel                                                                                                    | com d d |           |         |                |         |        |        |         |       |  |
|   |                                                                                                    |         |           |         |                | 1       |        | Otka   | iži     | Kr    |  |

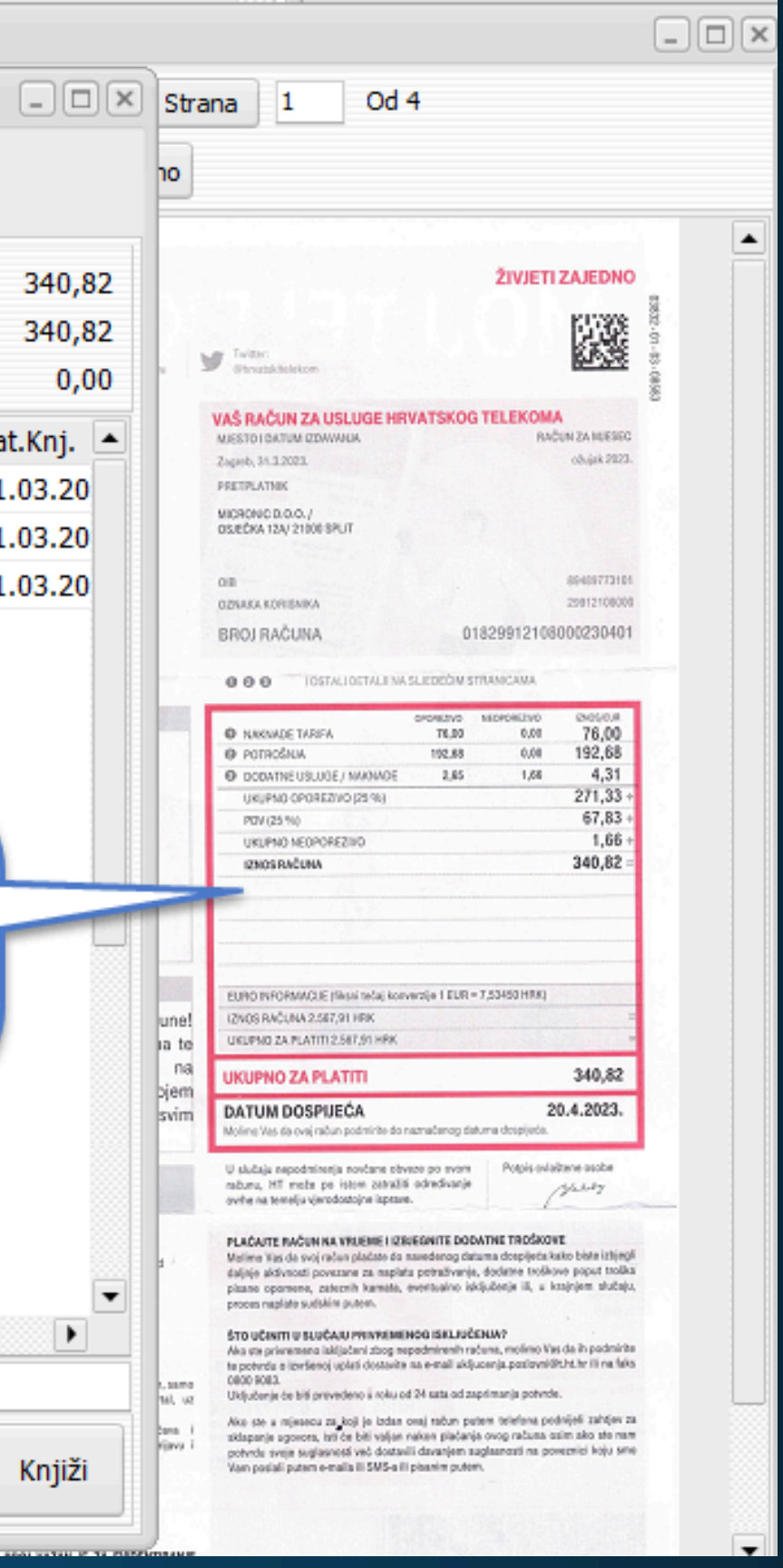

### 2.korak Pripremi

# Poveznica na konto kartici te pdf privitak uz knjiženu stavku Svi učitani dokumenti se nalaze u kolektoru pod statusom dostavljeno. OCR će automatski za većinu njih očitati osnovne podatke prilikom dostave

dokumenata.

| K <       | <b>P</b> |                | Auto snimi 🗸 | Auto zatvor  | i 🗸 🛛 Auto UI    | Pret     | vori       | ra / Ir/ | A (F4)       | Predlošci<br>(CTRL+F9) | Uvoz temel | jnice Dohv     | ati e-račun         | Info                 |
|-----------|----------|----------------|--------------|--------------|------------------|----------|------------|----------|--------------|------------------------|------------|----------------|---------------------|----------------------|
| Vrsta Dok | =tr TR   | Opis TROŠAK    |              |              | Br.Dok.          | 1 Datum  | 31.01.2022 | Oriç     | ginalni broj | TR ZA 01 MJ            |            |                | Duguje<br>Potražuje | 9.339,78<br>9.339,78 |
| Valuta Kr | Tečaj    | 1,0000000 Meta |              | Naziv Dj.    |                  |          |            |          |              |                        |            |                | Saldo :             | 0,00                 |
| Konto     | Dug      | juje Potraž    | iuje Vi      | r.Dok. Vezni | dokument         | Br.Likv. | Dat.Knj.   | Mj.Tr.   | Dat.Dok.     | Dat.Dos.               | Ev.Broj↓   | J/I Pl.U/I Mod | el Poziv na l       | oroj 🔺               |
| Ø 2200    | -0390    | 0,00           | 389,65 T     | R 5770-      | 1299263-33367418 |          | 31.01.2022 |          | 31.01.2022   | 31.01.2022             | 2367185    | U HR2          | 4 5770-129          | 9263-33367418        |
| 4170      | -        | 389,65         | 0,00 T       | R 5770-      | 1299263-33367418 |          | 31.01.2022 |          | 31.01.2022   | 31.01.2022             | 2367186    | HR2            | 4 5770-129          | 9263-33367418        |
| Ø 2200    | -0390    | 0,00           | 389,65 T     | R 5770-      | 1299263-33367450 |          | 31.01.2022 |          | 31.01.2022   | 15.05.2022             | 2367187    | U 24           | 5770-129            | 9263-33367450        |
| 4170      | -        | 389,65         | 0,00 T       | R 5770-      | 1299263-33367450 |          | 31.01.2022 |          | 31.01.2022   | 15.05.2022             | 2367188    | 24             | 5770-129            | 9263-33367450        |
| Ø 2200    | -0390    | 0,00           | 389,65 T     | R 5770-      | 1299263-33367442 |          | 31.01.2022 |          | 31.01.2022   | 15.04.2022             | 2367189    | U 24           | 5770-129            | 9263-33367442        |
| 4170      | -        | 389,65         | 0,00 T       | R 5770-      | 1299263-33367442 |          | 31.01.2022 |          | 31.01.2022   | 15.04.2022             | 2367190    | 24             | 5770-129            | 9263-33367442        |
| Ø 2200    | -0390    | 0,00           | 389,65 T     | R 5770-      | 1299263-33367426 |          | 31.01.2022 |          | 31.01.2022   | 15.02.2022             | 2367191    | U 24           | 5770-129            | 9263-33367426        |
| 4170      | -        | 389,65         | 0,00 T       | R 5770-      | 1299263-33367426 |          | 31.01.2022 |          | 31.01.2022   | 15.02.2022             | 2367192    | 24             | 5770-129            | 9263-33367426        |
| 2200      | 0390     | 0,00           | 389,65 T     | R 5770-      | 1299263-33367469 |          | 31.01.2022 |          | 31.01.2022   | 15.06.2022             | 2367193    | U 24           | 5770-129            | 9263-33367469        |
| 4170      | -        | 389,65         | 0,00 T       | R 5770-      | 1299263-33367469 |          | 31.01.2022 |          | 31.01.2022   | 15.06.2022             | 2367194    | 24             | 5770-129            | 9263-33367469        |
| 2200      | 0390     | 0,00           | 389,65 T     | R 5770-      | 1299263-33367434 |          | 31.01.2022 |          | 31.01.2022   | 15.03.2022             | 2367195    | U 24           | 5770-129            | 9263-33367434        |
| 4170      | -        | 389,65         | 0,00 T       | R 5770-      | 1299263-33367434 |          | 31.01.2022 |          | 31.01.2022   | 15.03.2022             | 2367196    | 24             | 5770-129            | 9263-33367434        |
| 2200      | 2670     | 0,00           | 145,00 T     | R 2/V01      | ./2              |          | 31.01.2022 |          | 03.01.2022   | 03.01.2022             | 2369005    | U              |                     |                      |
| 4637      | -        | 72,50          | 0,00 T       | R 2/V01      | /2               |          | 31.01.2022 |          | 03.01.2022   | 03.01.2022             | 2369006    |                |                     |                      |
| 4631      | -        | 72,50          | 0,00 T       | R 2/V01      | /2               |          | 31.01.2022 |          | 03.01.2022   | 03.01.2022             | 2369007    |                |                     |                      |
| 2200      | -2352    | 0,00           | 80,00 T      | R 40433      | 809343-202201-8  |          | 07.01.2022 |          | 01.01.2022   | 31.01.2022             | 2369317    | U HRC          | 1 40433093          | 343-202201-8         |
| 4100      | -        | 80,00          | 0,00 T       | R 40433      | 809343-202201-8  |          | 07.01.2022 |          | 01.01.2022   | 31.01.2022             | 2369318    | HRO            | 1 40433093          | 343-202201-8         |

### Na pregledu konto kartice, stavke koje imaju privitak su označene crvenom bojom, možete ih otvoriti ili snimiti. Nema pretraživanja računa, dostupni su samo jednim klikom.

| IZ | 1111-6002-10 | 236,      | 04       | 0,00     | 234,69 P | 04.06.21 | 04.06.21 | IZ 126 126-ZB  |
|----|--------------|-----------|----------|----------|----------|----------|----------|----------------|
| IZ | 1494         | 234,      | 69       | 0,00     | 0,00 P   | 21.06.21 | 21.06.21 | IZ 139 139-ZB  |
| TR | 1810-F002-10 | Preuzmi d | atoteku  |          |          | ×        | 15.07.21 | TR 12 ZA 06 MJ |
| IZ | 1810-6002-10 |           |          |          |          |          | 19.07.21 | IZ 163 163-ZB  |
| TR | 2118-F002-10 |           | Otvori   |          |          |          | 14.08.21 | TR 14 ZA 07 MJ |
| IZ | 2118         |           | () Shimi |          |          |          | 13.08.21 | IZ 185 185-ZB  |
| TR | 2426-F002-10 |           |          | AČIĆ.pdf |          |          | 15.09.21 | TR 16 ZA 08 MJ |
| IZ | 2426         |           |          |          |          |          | 14.09.21 | IZ 211 211-ZB  |
| TR | 2728-F002-10 | 0,        | 00       | 234,25   | 234,25 P | 30.09.21 | 15.10.21 | TR 18 ZA 09 MJ |
| IZ | 2728         | 234,      | 25       | 0,00     | 0,00 P   | 12.10.21 | 12.10.21 | IZ 235 235-ZB  |
|    |              |           |          |          |          |          |          |                |

# eRegistrator

### Unutar kolektora nalazi se pregled svih proknjiženih dokumenata pod statusom KNJIŽENO.

| Dokumenti        | Ugađanja                                                                                                    |                |                     |                      |                           |                        |             |     |
|------------------|----------------------------------------------------------------------------------------------------|----------------|---------------------|----------------------|---------------------------|------------------------|-------------|-----|
| Partr            | neri Poveži                                                                                                    | SVI            |                     | Pri                  | hvati Knjiži 🚽            | Ispis Knjiženo         | •           |     |
| <b>I.d.</b> ↑    |                                                                                                    | Tip Jokumenta  | Broj dokumenta      | Šif. par.            | Naz.Par.                  |                        | OIB         |     |
| •                | Drealed izvoda                                                                                                    | Ulazni račun   | 09758/0660/01       | 10022                | MUZEJ SUVREMENE UMJETNO   | STI u.                 | 78352024822 |     |
|                  | svih/ulaznih i                                                                                                    | Ulazni račun   | 925/V01/1           | 2651                 | T- MOBILE                 |                        |             |     |
| -                | izlaznih računa                                                                                                    | Izvod          | ZABAHR2X 118        | 10031                | ZAGREBAČKA BANKA d.d.     |                        | 92963223473 |     |
|                  | and the second second se | Ulazni račun   | 4-5225-3            | 3                    | IHS d.o.o.                |                        | 80978339255 |     |
|                  | 88 15.06.22 12:24:49                                                                                                    | Ulazni račun   | 9/34/1              | 3587                 | LUKOIL CROATIA d.o.o.     |                        | 84740716328 |     |
|                  | 87 15.06.22 11:39:52                                                                                                    | Ulazni račun   | 1-S067-1            | 1248                 | INA                       |                        | 27759560625 |     |
|                  | 86 31.05.22 15:25:38                                                                                                    | Ulazni račun   | 9/34/1              | 3587                 | LUKOIL CROATIA d.o.o.     |                        | 84740716328 |     |
|                  | 85 31.05.22 09:47:06                                                                                                    | Izlazni račun  | 15271/57/1          | 3948                 | EUROTRADE d.o.o.          |                        | 3948        |     |
|                  | 84 26.05.22 15:44:38                                                                                                    | Ulazni račun   |                     | 10032                | UPSILON d.o.o.            |                        | 50210404898 |     |
|                  | 83 24.05.22 09:13:10                                                                                                    | Ulazni račun   | 80102110497         | 6173                 | ADRIATIC OSIGURANJE D.D.  |                        | 94472454976 |     |
| -                | 82 24.05.22 09:12:20                                                                                                    | Ulazni račun   | 80102110497         | 6173                 | ADRIATIC OSIGURANJE D.D.  |                        | 94472454976 |     |
|                  | 81 24.05.22 08:40:09                                                                                                    | Izvod          | ZABAHR2X 113        | 10031                | ZAGREBAČKA BANKA d.d.     |                        | 92963223473 |     |
|                  | 80 23.05.22 15:55:54                                                                                                    | Ulazni račun   | 4043309343-202204-2 | 3442                 | HRVATSKA RADIO TELEVIZIJA |                        | 68419124305 | •   |
|                  |                                                                                                    |                |                     |                      |                           |                        |             |     |
| Datum do         | kumentaDatum dospijeća                                                                                                    | Datum isporuka | Id.                 | Naziv datoteke       |                           | MD5                    |             | Tip |
| 29.03.202        | 22 15 29.03.2022 15                                                                                                    | 25.03.2022 15  | ( Idi na knjiženje  | 101 09758-0660-01.pc | ſ                         | D86C640B1F77241FE40693 | 20134756DD  | apı |
| Partneri :       | 0022                                                                                                    |                |                     |                      |                           |                        |             |     |
| i di di citeri i |                                                                                                    |                |                     |                      |                           |                        |             |     |
| Osnovi           | ca P.D.V. Iznos                                                                                                    | P.D.V. Iznos   |                     |                      |                           |                        |             |     |
| •                | 852,96 25,00                                                                                                    | 213,24         | 1.066,20            |                      |                           |                        |             |     |
|                  |                                                                                                    |                |                     |                      |                           |                        |             |     |
|                  |                                                                                                    |                |                     |                      |                           |                        |             |     |
|                  |                                                                                                    |                |                     |                      |                           |                        |             |     |
|                  |                                                                                                    |                |                     |                      |                           |                        |             |     |
|                  | 852,96                                                                                                    | 213,24         | 1.066,20            |                      |                           |                        |             |     |
|                  |                                                                                                    |                |                     |                      |                           |                        |             |     |

Idi na knjiženje - opcija Vas odvodi izravno u temeljnicu gdje je proknjižen dokument na koji ste pozicionirani.

### **Traži** - filtriranje, pregled i izvoz dokumenata učitanih/dostavljenih u kolektor.

| Naziv Datoteke   | Sadržava   | *  |    |    | Opis Dokumenta   | Sadržava   | -           |
|------------------|------------|----|----|----|------------------|------------|-------------|
| MD5 Datoteke     | Sadržava   | Ŧ  |    |    | OIB na dokument  | u Sadržava | •           |
| Registrator      | Sadržava   | -  |    |    | 🗌 Broj dokumenta | Sadržava   | •           |
| Partner          |            |    |    |    |                  |            |             |
| Tip Dokumenta    | Ulazni rač | un |    | •  |                  |            |             |
| Vrijeme Nastanka | Na Dan     | -  | Od | 15 | Do               | 3          |             |
|                  |            | -  |    |    | Do               | 07.10      | .2022 15:44 |

| ld. † | Vrijeme nastanka  | Tip dokumenta   | Broj dokumenta   | Šif. par. | Naz.Par  |
|-------|-------------------|-----------------|------------------|-----------|----------|
| 2831  | 16.06.23 08:33:17 | Izvod           | ZB - 142         | 2143      | ZAGREE   |
| 2830  | 15.06.23 08:26:38 | Izvod           | ZB - 141         | 2143      | ZAGREE   |
| 2829  | 14.06.23 14:58:54 | Ulazni račun    | 1125/01/2        | 5229      | ELMATI   |
| 2828  | 14.06.23 11:33:15 | stali dokumenti | Kompenzacija     | 3896      | LANTER   |
| 2827  | 14.06.23 09:18:04 | Ulazni račun    | 08-0523-0339352  | 874       | FINA     |
| 2826  | 14.06.23 08:53:20 | Izvod           | ZB - 140         | 2143      | ZAGREE   |
| 2825  | 13.06.23 17:18:17 | Ulazni račun    | 3392-1-3         | 6442      | GRILL F  |
| 2824  | 13.06.23 09:40:41 | Ulazni račun    | 67165/034/1      | 927       | RIBOLA   |
| 2823  | 13.06.23 09:22:07 | Ulazni račun    | 4547461          | 4383      | ZAGREE   |
| 2822  | 13.06.23 09:02:20 | Ulazni račun    | 260891-S236-1    | 1248      | INA      |
| 2821  | 13.06.23 08:59:49 | Ulazni račun    | 52324-5201-3     | 5038      | PETROL   |
| 2820  | 13.06.23 08:57:30 | Ulazni račun    | 101898/003T/2    | 2843      | TIFON o  |
| 2819  | 13.06.23 08:57:05 | Ulazni račun    | 15545/V628/10104 | 5603      | JYSK D.  |
| 2818  | 13.06.23 08:40:53 | Izvod           | 139-ZB           | 2143      | ZAGREE   |
| 2817  | 12.06.23 15:20:45 | Ulazni račun    | 234/1/1          | 6434      | T.U.U.O  |
| 2816  | 12.06.23 11:01:48 | Ulazni račun    | 10-00496-038433  | 5627      | T.U.O. C |
| 2815  | 12.06.23 08:31:37 | Izvod           | 138-ZB           | 2143      | ZAGREE   |
| 2814  | 12.06.23 08:29:50 | Izvod           | 137-ZB           | 2143      | ZAGREE   |
| 2813  | 12.06.23 08:27:29 | Izvod           | 136-ZB           | 2143      | ZAGREE   |

| Definiraj paziv datoteko      |   |
|-------------------------------|---|
|                               |   |
| Izvorni     Prilagođeni       |   |
| -Polia u prilagođenom pazivu- |   |
| Dartner                       |   |
|                               |   |
|                               |   |
| Vrijeme Nastanka              |   |
| lzvorni naziv                 |   |
| $\frown$                      |   |
| Preuzmi Arhiv Prikaži         |   |
|                               | - |
| AČKA BANKA D.D.               | 7 |
| AČKA BANKA D.D.               |   |
| D.O.O.                        |   |
| NA-MEDIA d.o.o.               |   |
|                               |   |
| AČKA BANKA D.D.               |   |
| 00D j. d. o. o.               |   |
| AČKI HOLDING D.O.O.           |   |
|                               |   |
| D.O.O.                        |   |
| 0.0.                          |   |
|                               |   |
| COLIBRI                       |   |
| UICK VL. Visković Ranko       |   |
| AČKA BANKA D.D.               |   |
|                               |   |
| ACIA DANINA D.D.              |   |
| AČKA BANKA D.D.               | - |

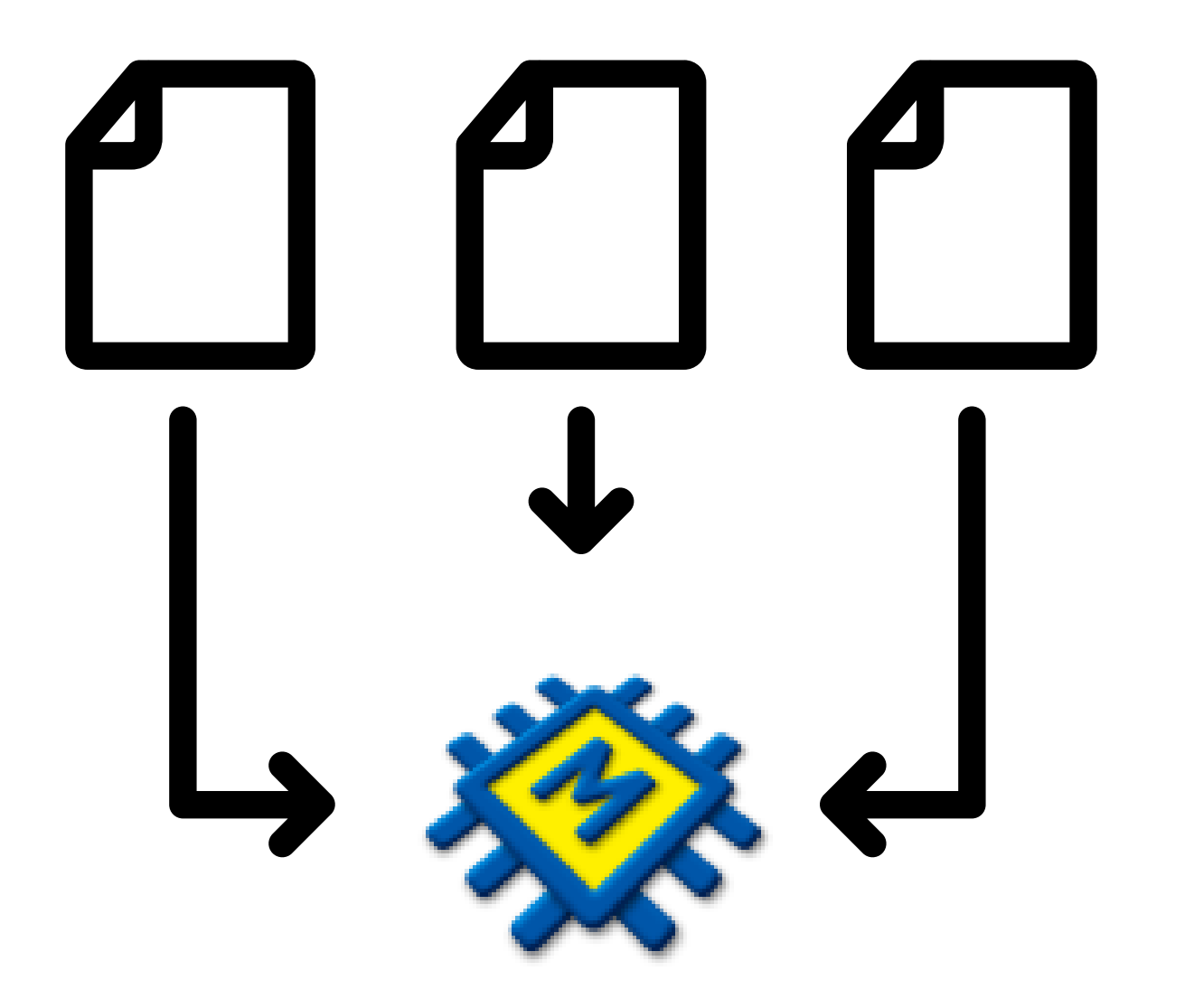

Dokument kolektor ubrzat će Vaše poslovanje i uštedjeti dragocjeno vrijeme.

Zaboravite na hrpe papira i pretraživanje registratora.

Koristeći OCR tehnologiju smanjuje se mogućnost pogreške, na Vama je samo da pregledate očitane podatke.

### Obratite nam se za ponudu

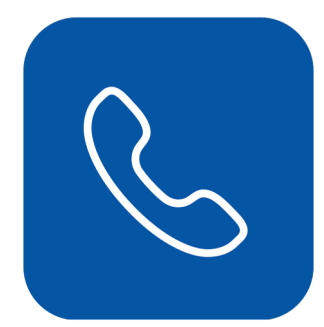

TELEFON

021/468-001

EMAIL

prodaja@micronic.hr

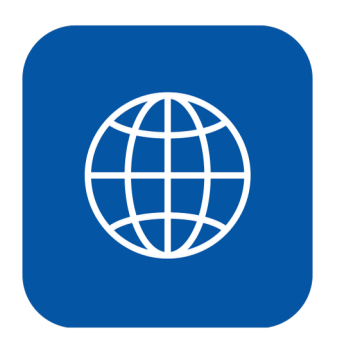

WEBSITE

www.micronic.hr

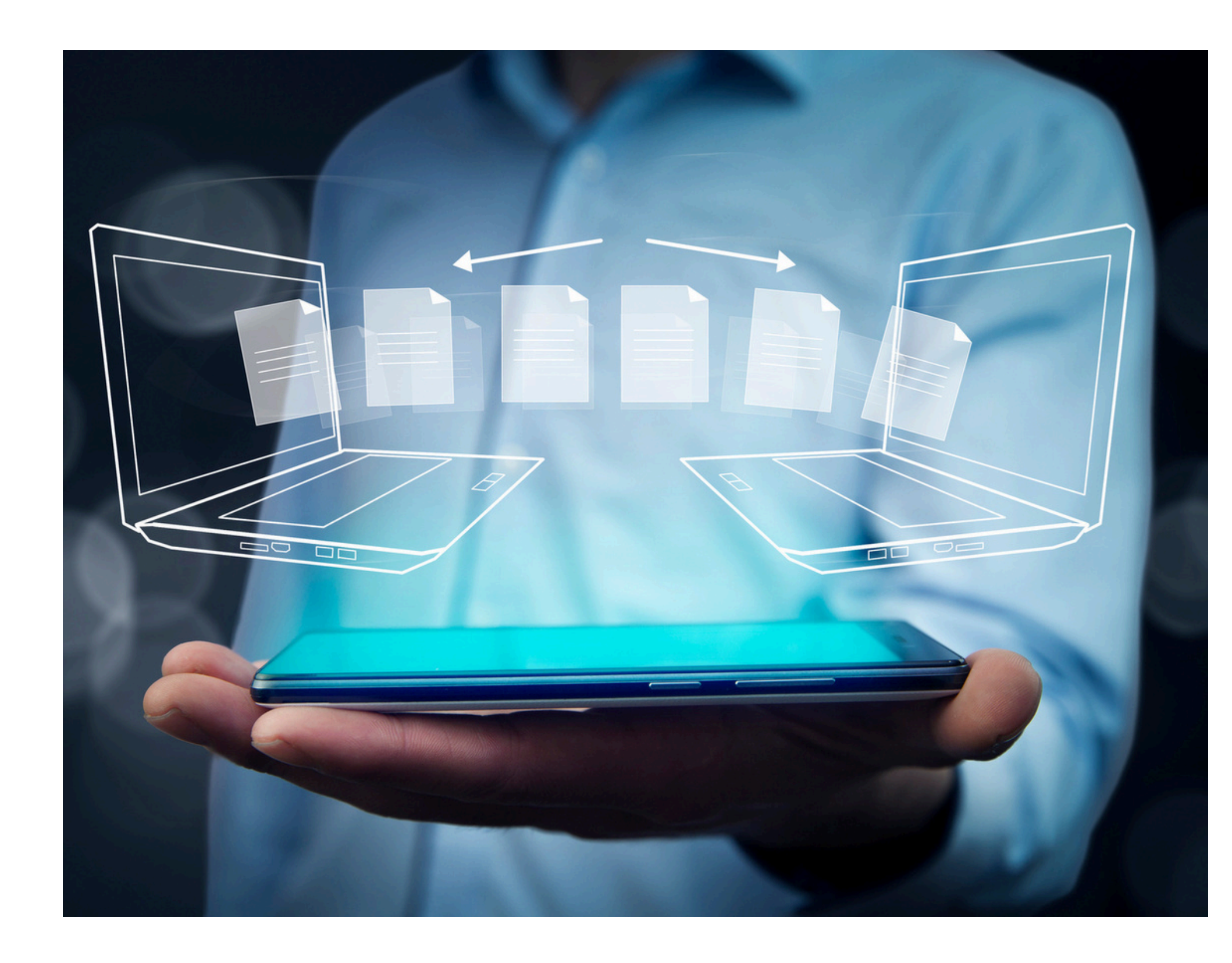